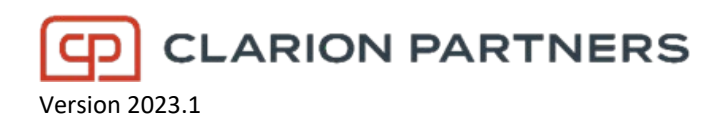

| Effective                                                                                                    | This guide is effective July 2023                                                                                                    |  |  |  |
|----------------------------------------------------------------------------------------------------|----------------------------------------------------------------------------------------------------|--|--|--|
| PurposeThis document is intended to assist users downloading and registering Microsoft's Multifactor Authenticator (MFA) app<br>factor authentication for business-critical applications. Your first step will be to Activate your Authenticator App. The set<br>be to Change your Authentication Method to use the mobile App |                                                                                                    |  |  |  |
| Notes                                                                                                    | Microsoft MFA provides 3 methods of authentication. <b>If you are an employee</b> , you can choose from a <b>phone call</b> or register the <b>Authenticator App</b> on your mobile device. If you are an <b>external user</b> , you can also utilize the <b>text message</b> method. Your account has been defaulted to use your mobile phone number and defaulted to phone call. It is strongly recommended to use the mobile App. The instructions in this guide provide the steps to change and test your authentication method and phone number. |  |  |  |
|                                                                                                    | <b>To get started you must download</b> the Microsoft Authenticator App from the <u>Apple App Store</u> or <u>Android Google Play Store</u> on your mobile device                                                                                                    |  |  |  |
| Support info                                                                                                    | Clarion Partners Helpdesk 1-866-729-0927 Helpdesk@clarionpartners.com                                                                                                    |  |  |  |

#### Activate Authenticator App from iOS App and Google Play stores.

| <ol> <li>Using the Edge or Chrome web<br/>browser, navigate to:<br/><u>https://mfa.clarionpartners.com/multif</u><br/><u>actorauth</u> and enter your Username</li> </ol> | 6                                                       | Language: en: English V<br>Help            |  |
|----------------------------------------------------------------------------------------------------|---------------------------------------------------------|--------------------------------------------|--|
| (i.e., kbateso) and password. Then click on the Log In button.                                                                                                    | Version 8.0.0<br>© 2018 Microsoft. All rights reserved. | Username<br>kbateso<br>Password<br>••••••• |  |
| *DO NOT USE your email address.                                                                                                    |                                                         |                                            |  |
| **Make sure you have downloaded the<br>Microsoft Authenticator App before<br>beginning.                                                                                   |                                                         |                                            |  |

| 2. | Authenticate your account using your<br>current multi-factor authentication<br>method by selecting the options<br>presented.                                                                                                    | 6                                                       | Help Select Option How do you want us to verify your account?                                                                                               |   |
|----|----------------------------------------------------------------------------------------------------|---------------------------------------------------------|----------------------------------------------------------------------------------------------------|---|
|    | ***Call me is usually the default.<br>You will receive a phone call from<br>Microsoft Sign-in Services on your<br>mobile phone number. Listen to and                                                                             | Version 8.0.0<br>© 2018 Microsoft. All rights reserved. | Call me at xxxxxx7343<br>Call me at xxxxxx2675<br>Text me at xxxxxxx7345<br>Text me at xxxxxxx2675<br>Cancel                                                | _ |
|    | respond to the voice prompt to complete the sign in verification.                                                                                                    |                                                         |                                                                                                    |   |
| 3. | The system will automatically<br>display the Welcome page<br>following successful<br>authentication.                                                                                                    | -                                                       | Home   Log Out<br>Help<br>Wanage your Multi-Factor Authentication account by selecting an option below. Select the Help icon (top right) for<br>assistance. |   |
| 4. | The MFA portal allows you to<br>update your phone number and<br>preferred authentication method<br>and register your mobile device to<br>use the MFA mobile app and<br>receive push notifications for<br>authentication attempts | Version 8.0.0<br>© 2018 Microsoft All rights reserved.  | solution<br>Change Phone<br>FAQs                                                                                                    |   |
| 5. | click <b>Activate Mobile App</b> to start registering your mobile device.                                                                                                    |                                                         |                                                                                                    |   |
| 6. | Switch to your Mobile Device. –<br>and locate the Microsoft<br>Authenticator app.                                                                                                    | The Mic                                                 | crosoft Authenticator App icon looks like this.                                                                                                    |   |
|    | You must activate the Microsoft<br>Authenticator mobile app on a<br>device before you can change your<br>method to Mobile App.                                                                                                   |                                                         |                                                                                                    |   |

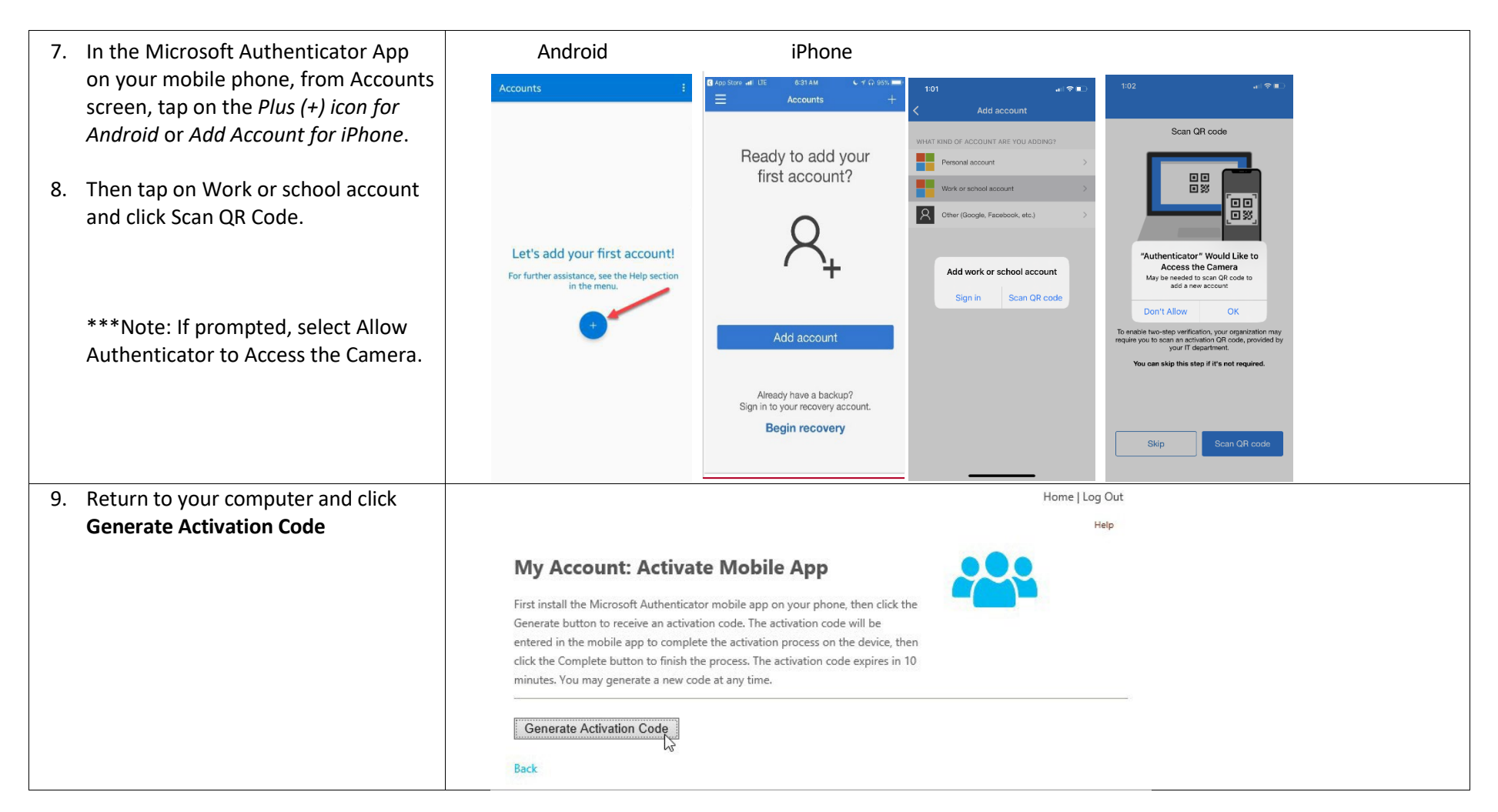

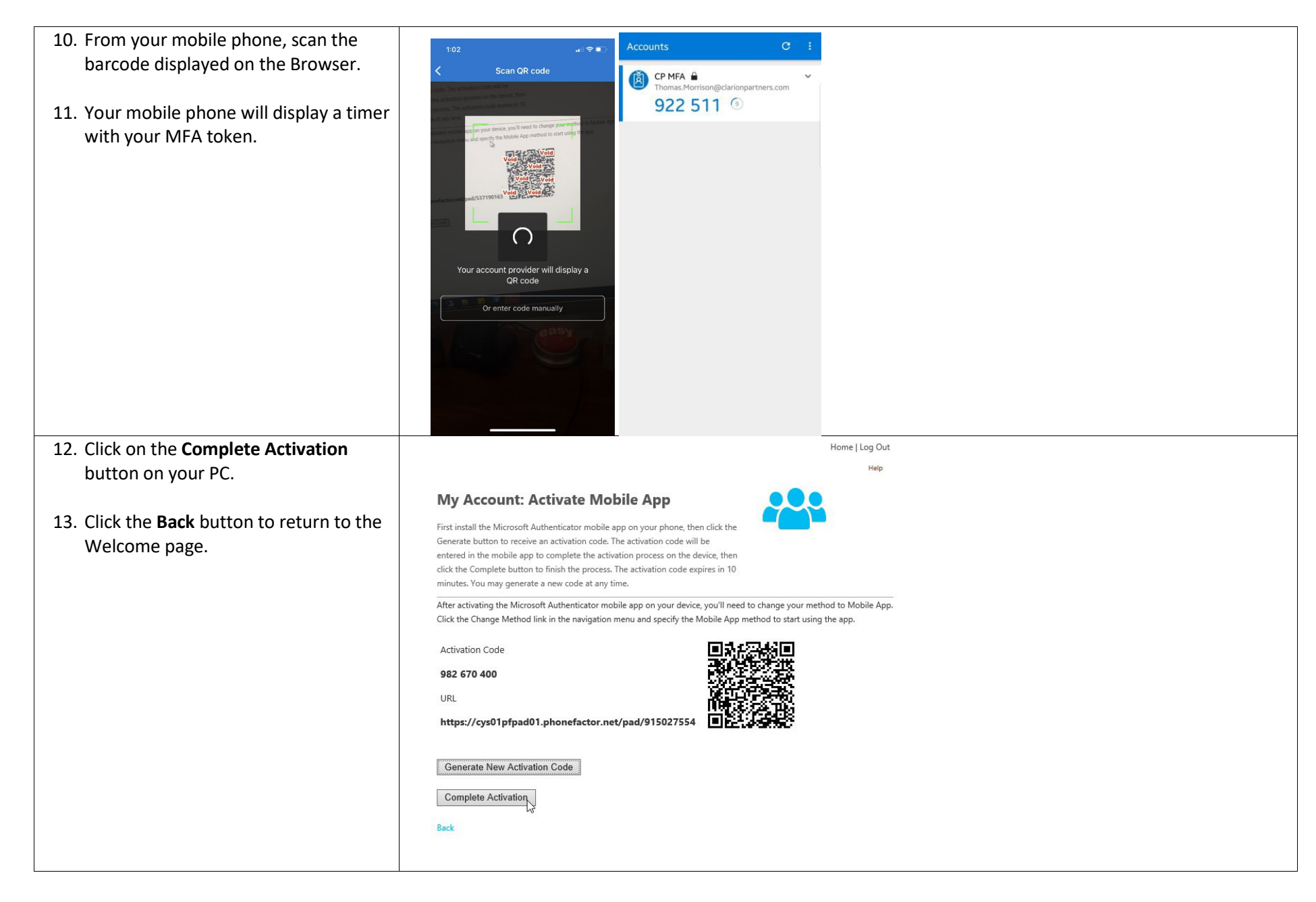

#### Change your Authentication Method

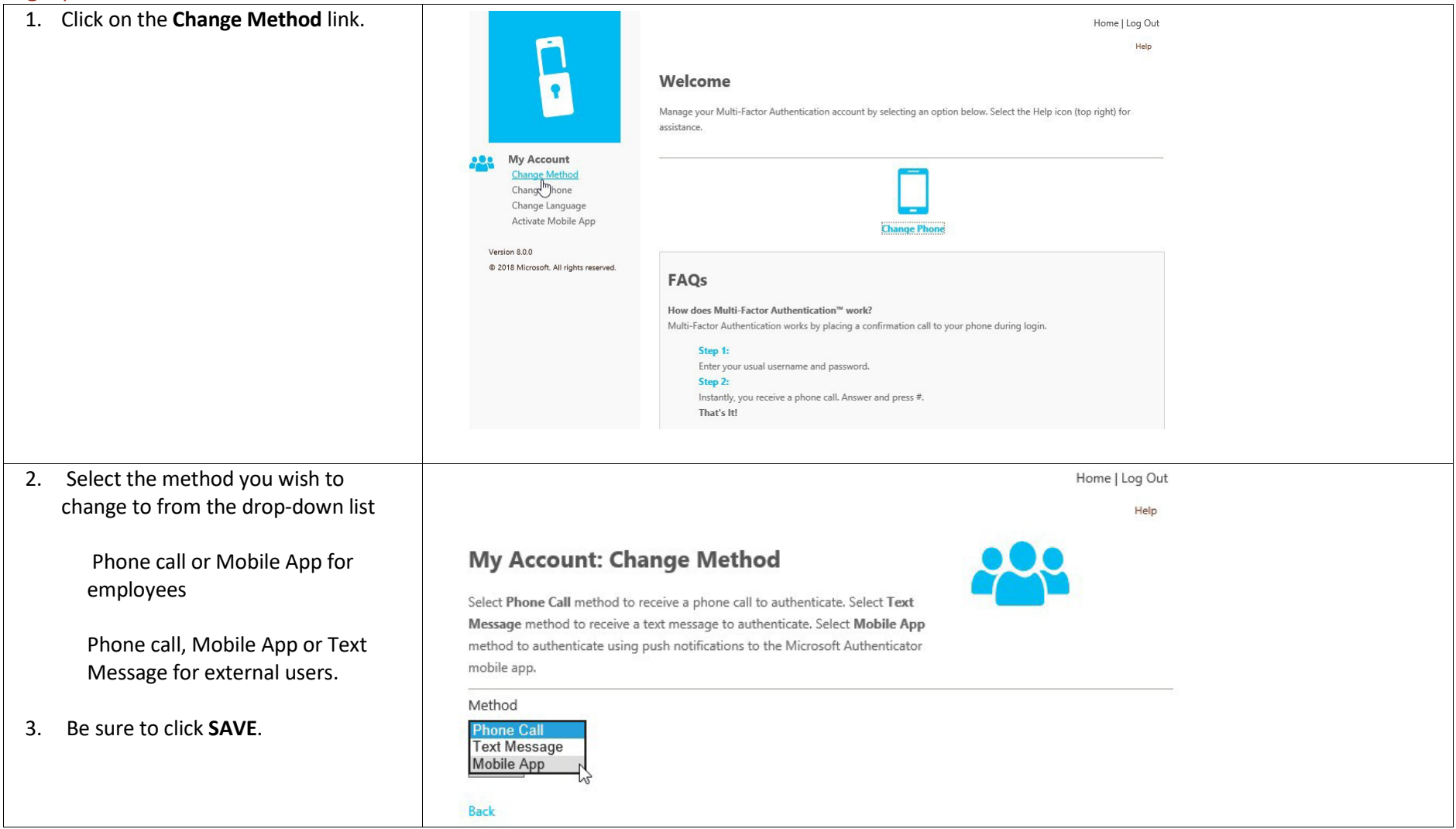

#### Testing Authentication Methods

| <ol> <li>Using the Edge or Chrome web<br/>browser, navigate to:<br/><u>https://mfa.clarionpartners.com/multif</u><br/><u>actorauth</u> and enter your Username<br/>(i.e., kbateso) and password. Then click<br/>on the Log In button.</li> </ol> |                                                         | Language: en: English V<br>Haip<br>Multi-Factor Authentication User Log In<br>Username<br>Kbateso<br>Password<br>••••••• |      |
|----------------------------------------------------------------------------------------------------|---------------------------------------------------------|----------------------------------------------------------------------------------------------------|------|
| 2. Click the link for the method you wish                                                                                                    |                                                         |                                                                                                    |      |
| to test                                                                                                    |                                                         |                                                                                                    |      |
| Phone call or Mobile App for<br>employees<br>Phone call, Mobile App or Text<br>Message for external users only.                                                                                                    |                                                         | Select Option<br>How do you want us to verify your account?                                                              | Help |
|                                                                                                    | Version 8.0.0<br>© 2018 Microsoft. All rights reserved. | Send notification to my mobile apr<br>Call me at xxx <sup>1</sup> /                                                      |      |

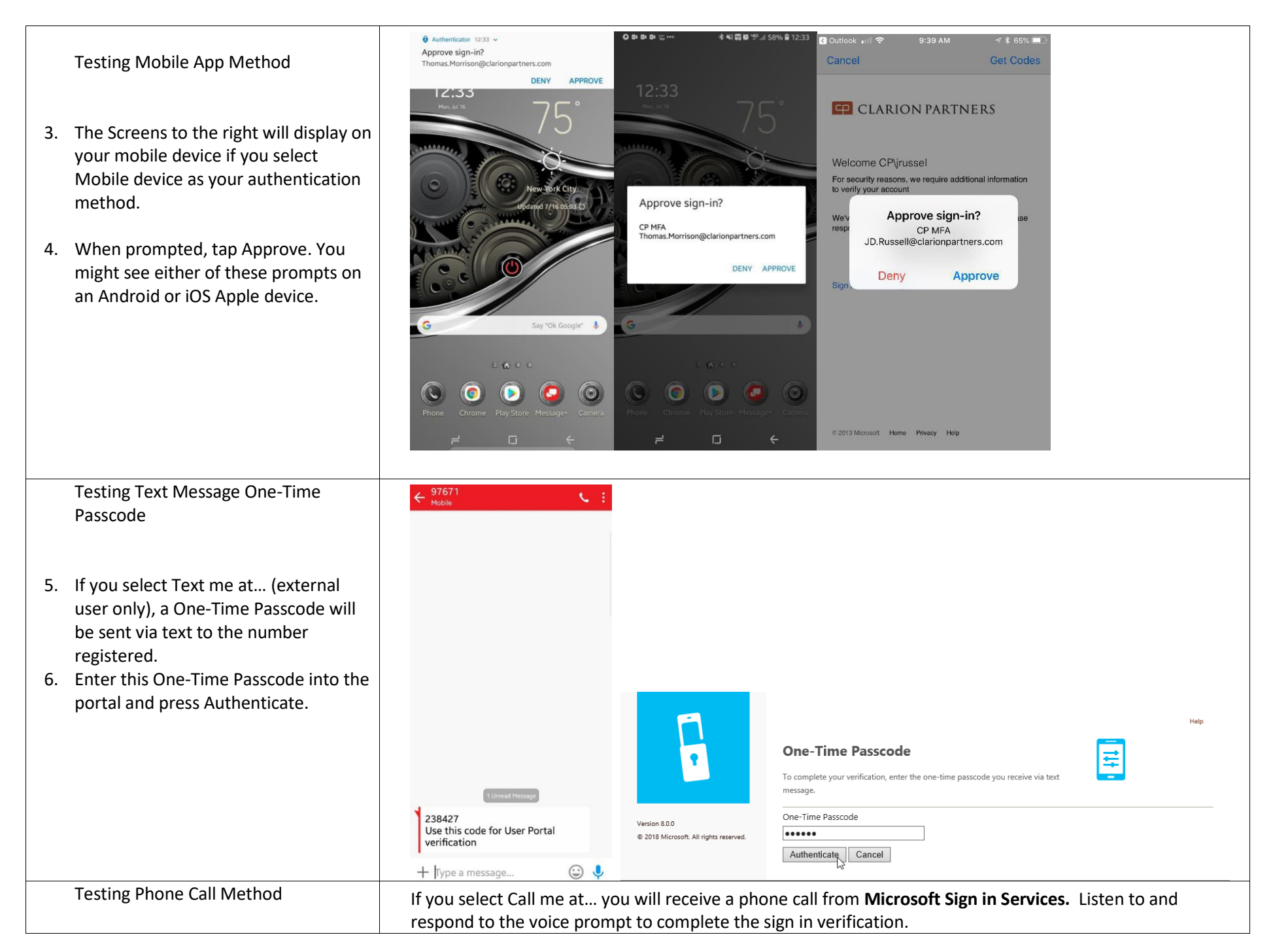

**Revision History** 

| Version | Date Updated | Updated By | Details of Update |
|---------|--------------|------------|-------------------|
| 2023.1  | 7/28/2023    | JD Russell | Initial draft     |
|         |              |            |                   |